## Logging in a virtual General Meeting

Log in by using a link and password you have been given by mail or text message, depending on whether you have given an e-mail address and/or phone number in connection with the General Meeting registration.

You can change the language of the General Meeting by clicking one of the given language options on the General Meeting site.

## Using the right to speak through microphone

You can ask for a turn to speak by using the speaking tool. By clicking the tool, you will be added to a speaker queue.

You might have to wait to get your turn to speak. Please, wait until you have been given a permission to speak. You will then notice that your speaking tool is activated.

You can start speaking by opening your microphone on the device you're using. You can cancel your request to use the right to speak and stop using the microphone at any time.

You can return to the queue and wait for another turn to speak by clicking the speaking tool.

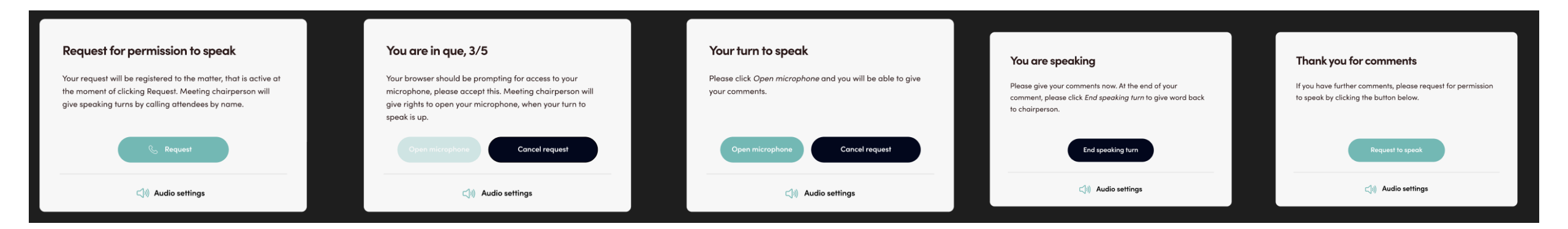

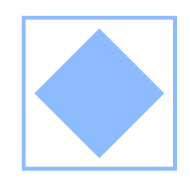

## Voting virtually on-live

The voting possibility appears on the left side of your screen when voting has been opened regarding some agenda item. You can vote by clicking the option you want to vote for.